#### **EE3810 – Lecture 23**

# Advanced Features of Xilinx FPGAs

#### FPGA Clock Distribution

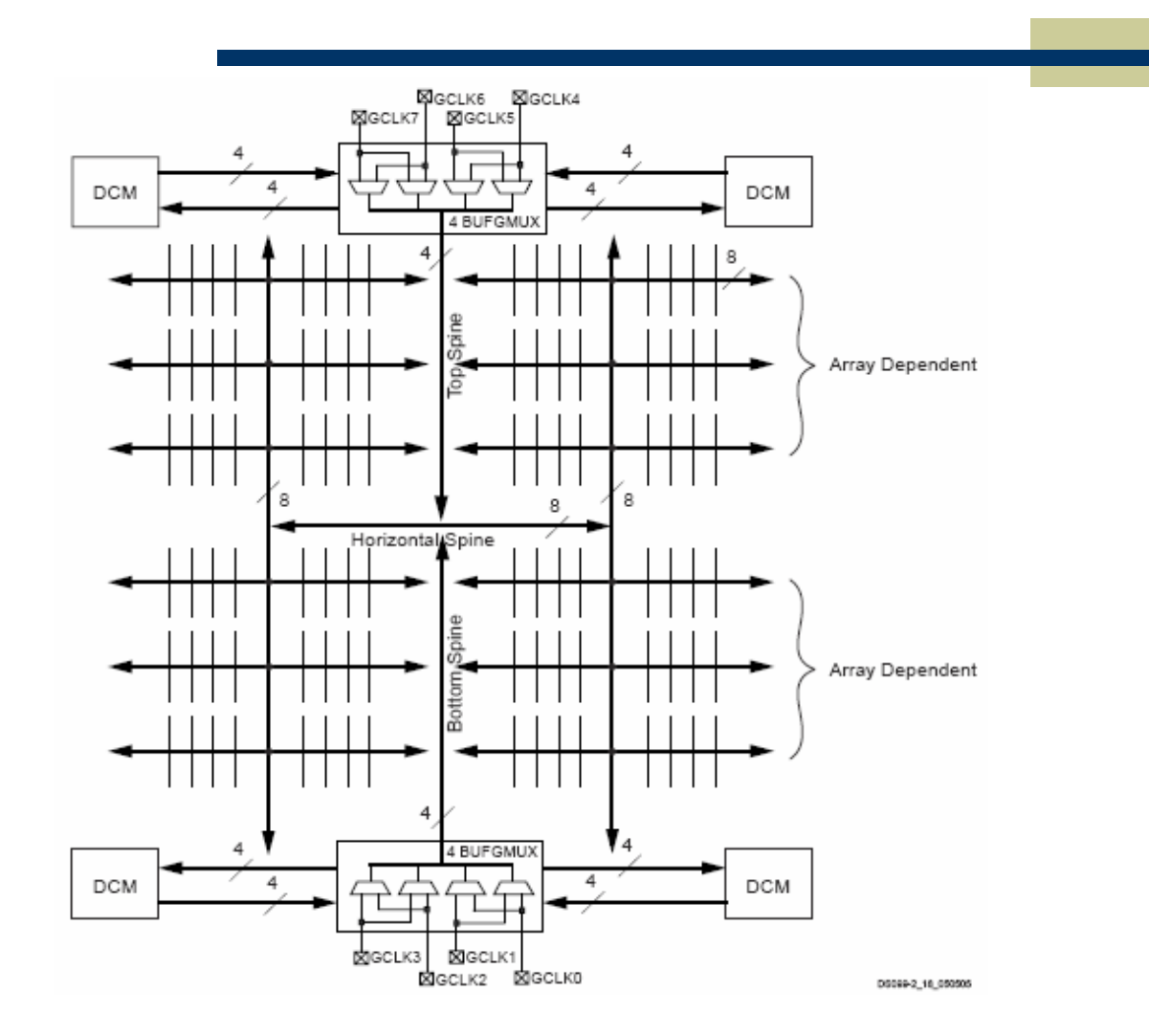

# Digital Clock Manager

- The Spartan 3 has 8 internal global clock buses, and 4 Digital Clock Managers.
- The Digital Clock Managers allow:
  - multiplying or dividing an external clock
  - eliminating clock skew
  - phase shifting

#### The DCM Has Four Main Blocks

- Delay Lock Loop
  - uses feedback to deskew clock.
- Digital Freq Synth
  - Generates clocks
- Phase Shifter
  - Adjusts phase relationships of output clocks
- Status Logic

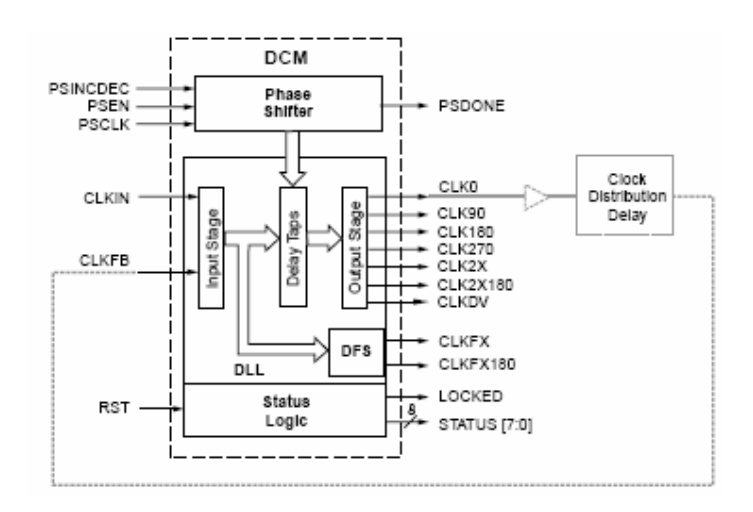

# Delay Locked Loop

- CLKIN is used as a reference signal.
- CLKFB is a feedback signal from the end of the clock distribution network.
- Clock skew is compensated by correcting phase differences.

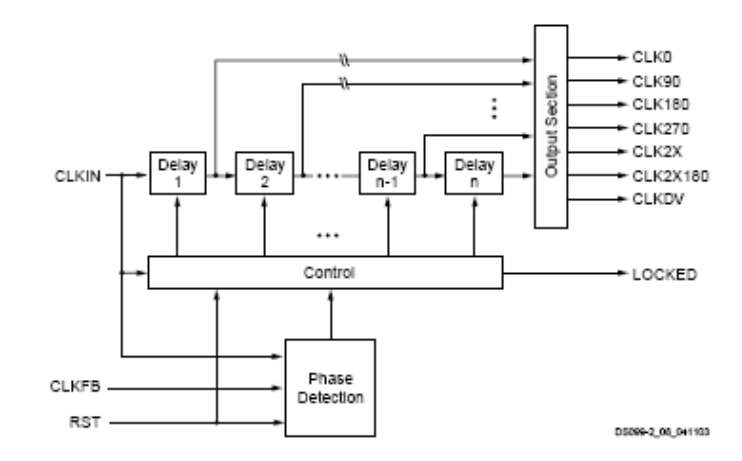

### Example Clock Feedback

- CLK0 (or CLK2X) is used as a reference signal.
- A correction is applied to the other clocks.
- The clock network may extend off-chip.

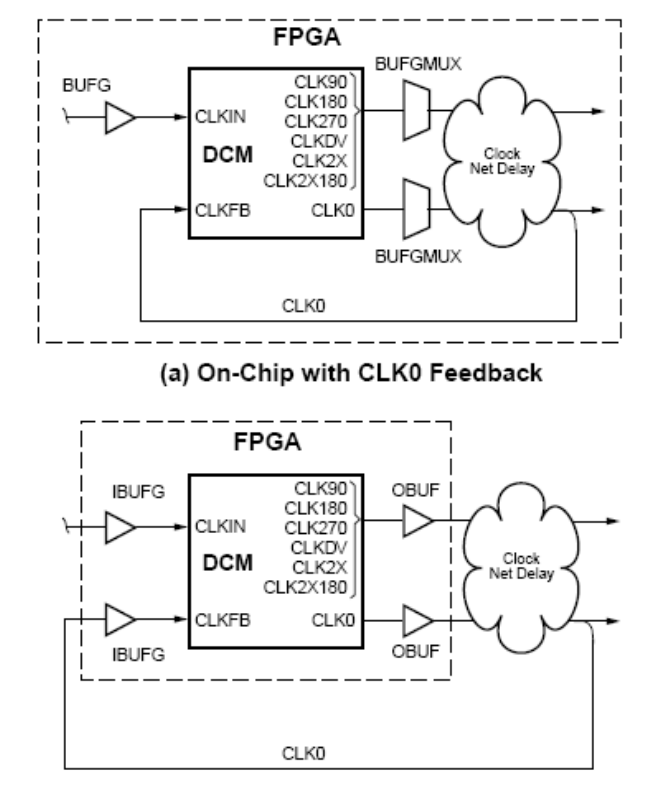

<sup>(</sup>c) Off-Chip with CLK0 Feedback

# Digital Frequency Synthesizer

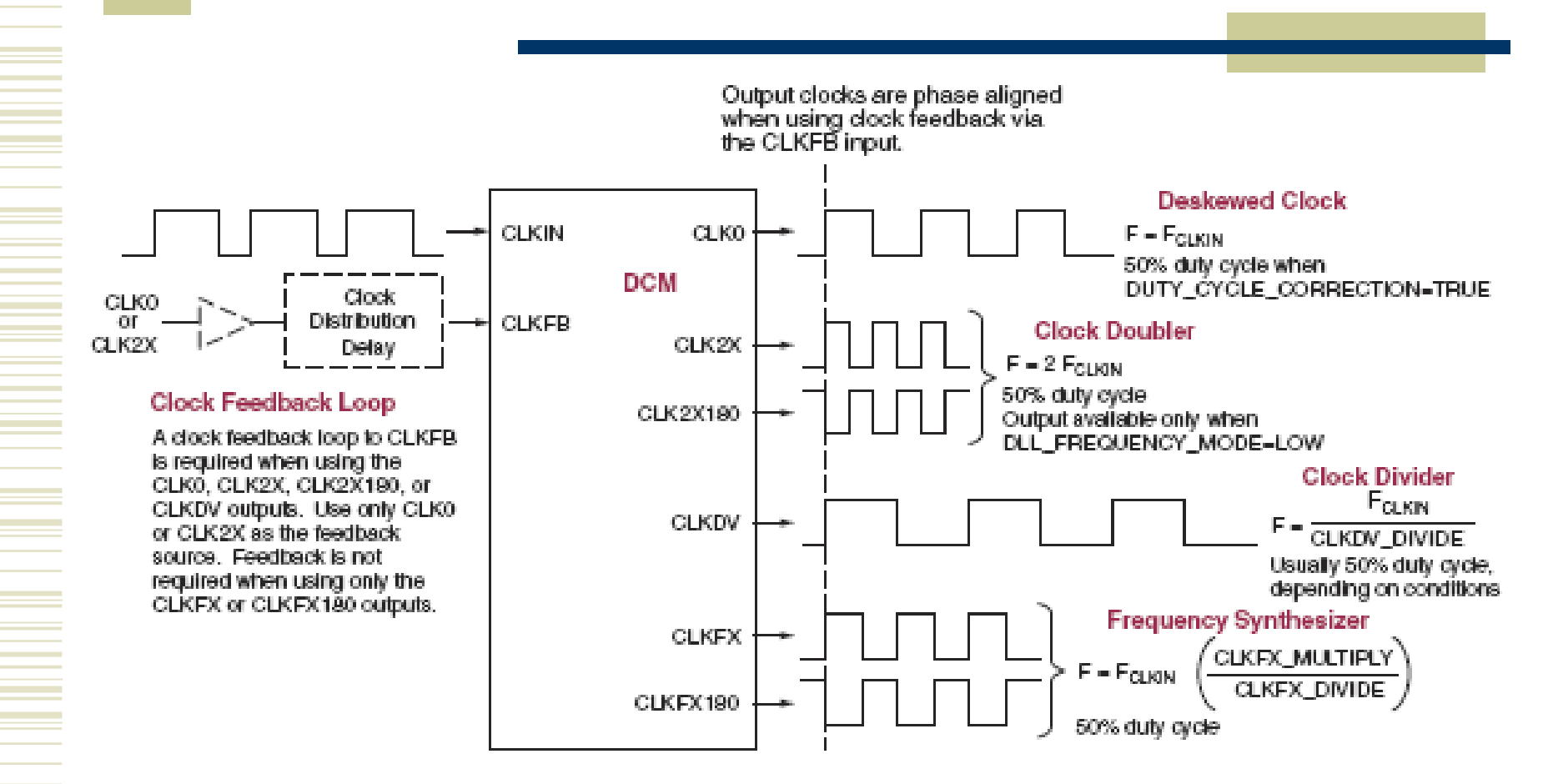

#### Xilinx Architecture Wizard

- From the start menue for ISE, go to "Accessories" and pick "Architecture Wizard"
- Note that there are several other tools available as well.

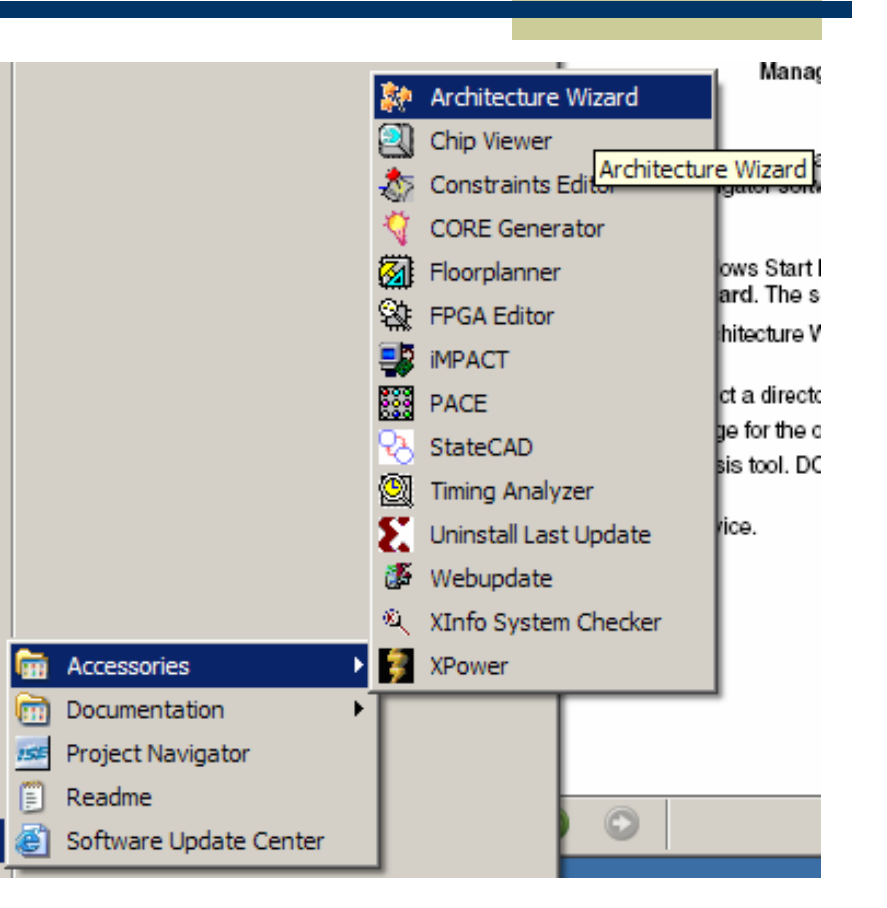

#### Architecture Wizard

- The initial screen prompts for a file name.
- Enter a file name and select the part type you're targeting.

| 💱 Xilinx Architecture Wiza    | rd - Setup | ×      |
|-------------------------------|------------|--------|
| XAW File:                     |            |        |
| Enter a name for a new or exi | Browse     |        |
| Output File Type              |            |        |
| VHDL                          | C Verilog  |        |
| Synthesis Tool<br>XST         |            |        |
| Part                          |            | _      |
| Use Select button to choose   | part       | Select |
|                               | OK Cancel  |        |

| 🔅 Xilinx Architecture Wiza | rd - Setup |        | ×      |
|----------------------------|------------|--------|--------|
| XAW File:                  |            |        |        |
| Clock ManagerExample       |            |        | Browse |
| Output File Type           |            |        |        |
| <ul> <li>VHDL</li> </ul>   | C Verilog  |        |        |
| Synthesis Tool             |            |        |        |
| XST                        |            | •      |        |
| Part                       |            |        |        |
| xc3s200-ft256-4            |            |        | Select |
|                            |            |        |        |
|                            |            | -      |        |
|                            | ОК         | Cancel |        |

# Creating a Single DCM

- For this example, we'll invoke a single DCM for our design.
- Select the appropriate configuration in the Wizard.

| Xilinx Architecture Wizard - Selection                                                                                                    | ×      |
|----------------------------------------------------------------------------------------------------|--------|
| Select the wizard:                                                                                                    |        |
| Architecture Wizards for spartan3                                                                                                    |        |
| ⊡ Clocking Wizard<br>Board Deskew with an Internal Deskew<br>Cascading in Series with Two DCMs<br>Clock Forwarding / Board Deskew<br>Clock Switching with Two DCMs<br>Single DCM |        |
|                                                                                                    |        |
|                                                                                                    |        |
|                                                                                                    |        |
|                                                                                                    |        |
| ок                                                                                                    | Cancel |

# Options in Wizard

 In this example we'll enable the DFS to provide a divide by 16 clock and we'll use both clock multiplier phases.

| Anno-clocking Wizere acticital Scorp                                   |                                                               |
|------------------------------------------------------------------------|---------------------------------------------------------------|
|                                                                        | CLKO ——                                                       |
| CLKFB                                                                  | CLK90                                                         |
|                                                                        | CLK180                                                        |
|                                                                        |                                                               |
|                                                                        |                                                               |
|                                                                        |                                                               |
|                                                                        |                                                               |
|                                                                        | CLKFX180                                                      |
| RST                                                                    |                                                               |
| PSEN                                                                   | STATUS                                                        |
| PSINCDEC                                                               | LOCKED                                                        |
| PSCLK                                                                  | PSDONE                                                        |
| Input Clock Frequency                                                  | Phase Shift                                                   |
| 50 • MHz C ns                                                          | Type: NONE                                                    |
|                                                                        | Value: 0 🚖 -255 to 255                                        |
|                                                                        | 0.000 ns 0.000 Degrees                                        |
| CLKIN Source                                                           | Feedback Source                                               |
| © External C Internal                                                  | C External C None                                             |
|                                                                        |                                                               |
| <ul> <li>Single</li> </ul>                                             | Single                                                        |
| <ul> <li>Single</li> <li>Differential</li> </ul>                       | <ul> <li>Gingle</li> <li>Cifferential</li> </ul>              |
| Single     Differential Divide By Value                                | G Single     C Differential     Feedback Value                |
| Single     Differential Divide By Value                                | G Single<br>C Differential<br>Feedback Value<br>C 1X C 2X     |
| Single     Differential  Divide By Value      16     X  7.5            | G Single     O Differential      Feedback Value     G 1X C 2X |
| Single     Differential  Divide By Value  16  2  Correction Correction | G Single     O Differential      Feedback Value     C 1X C 2X |
| Single     Differential  Divide By Value      16                       | G Single<br>C Differential<br>Feedback Value<br>G 1X C 2X     |
| Single     Differential  Divide By Value                               | © Single<br>© Differential<br>© TX © 2X                       |
| Single     Differential  Divide By Value                               | © Single<br>© Differential<br>© 1X © 2X                       |

# Multipliers and Dividers

- To generate a clock, the input may be
  - multiplied by 1-32
  - divided by 1-32
- For this example I want to create a 75 MHz clock from a 50MHz clock.

| 🏶 Xilinx Clocking Wizard - Clock Freq                                                                                                    | uency Synt                                                                                                    | hesizer                          |                                                                                                    |                                                                                                    |                                                                                                    | _ 🗆 🗙                                                                                                    |
|----------------------------------------------------------------------------------------------------|----------------------------------------------------------------------------------------------------|----------------------------------|----------------------------------------------------------------------------------------------------|----------------------------------------------------------------------------------------------------|----------------------------------------------------------------------------------------------------|----------------------------------------------------------------------------------------------------|
| -Valid Ranges for Speed Grade -4                                                                                                    |                                                                                                    |                                  |                                                                                                    |                                                                                                    |                                                                                                    |                                                                                                    |
| Dfs Mode                                                                                                    |                                                                                                    | Fin                              | [MHz)                                                                                                    | Fout (MHz)                                                                                                    |                                                                                                    |                                                                                                    |
| Low                                                                                                    |                                                                                                    | 1.000 - 302.000 18.000 - 210.000 |                                                                                                    | 000 - 210.000                                                                                                    |                                                                                                    |                                                                                                    |
| High                                                                                                    |                                                                                                    | 1.000 - 302.000                  |                                                                                                    | 210.000 - 302.000                                                                                                    |                                                                                                    |                                                                                                    |
| Inputs for Jitter Calculations<br>Input Clock Frequency: 50.000 MHz<br>C Use output frequency<br>C Use Multiply (M) and Divide (D) value<br>M 3 1 D 2<br>Calculate | C ns<br>s                                                                                                    |                                  |                                                                                                    |                                                                                                    |                                                                                                    |                                                                                                    |
| -Generated Output                                                                                                    |                                                                                                    |                                  |                                                                                                    |                                                                                                    |                                                                                                    |                                                                                                    |
| Jitter Type                                                                                                    | м і                                                                                                    | D                                | Output<br>Frequency (MHz)                                                                                                    | Period Jitter<br>(unit interval)                                                                                                    | Period Jitter<br>(pk-to-pk ns)                                                                                                    |                                                                                                    |
| Jitter With Noise                                                                                                    | 3 :                                                                                                    | 2                                | 75                                                                                                    | 0.06                                                                                                    | 0.76                                                                                                    |                                                                                                    |
|                                                                                                    | Alinix Clocking Wizard - Clock Freq<br>-Valid Ranges for Speed Grade -4<br>Dfs Mode<br>Low<br>High<br>-Inputs for Jitter Calculations<br>Input Clock Frequency: 50.000 MHz<br>(*) Use output frequency<br>(*) Use output frequency<br>(*) Use Multiply (M) and Divide (D) value<br>M 3 2 D 2<br>Calculate<br>-Generated Output<br>Jitter Type<br>Jitter With Noise |                                  | Wilnix Clocking Wizard - Clock Frequency Synthesizer         -Vaild Ranges for Speed Grade -4         Dfs Mode       Fin I         Low       1.000 -         High       1.000 -         -Inputs for Jitter Calculations       Input Clock Frequency: 50.000 MHz         C Use output frequency       Image: C ris         Image: C Use Multiply (M) and Divide (D) values       M 3 2 D 2 2         Calculate       Calculate | Stinux Clocking Wizard - Clock Frequency Synthesizer         -Valid Ranges for Speed Grade -4         Dfs Mode       Fin (MHz)         Low       1.000 - 302.000         High       1.000 - 302.000         -Inputs for Jiter Calculations | Sylinix Clocking Wizard - Clock Frequency Synthesizer         -Valid Ranges for Speed Grade -4         Dfs Mode       Fin (MHz)         Low       1.000 - 302.000         High       1.000 - 302.000         -Inputs for Jiter Calculations         Input Clock Frequency:       50.000 MHz         C       Use output frequency:         G       Use Multiply (M) and Divide (D) values         M       3         Calculate | Syllinix Clocking Wizard - Clock Frequency Synthesizer           Valid Ranges for Speed Grade -4           Dfs Mode         Fin (MHz)         Fout (MHz)           Low         1.000 - 302.000         18.000 - 210.000           High         1.000 - 302.000         210.000 - 302.000           Inputs for Jitter Calculations         Input Clock Frequency: 50.000 MHz         Imput Clock Frequency: 50.000 MHz           C         Use output frequency         Imput Clock Frequency         Imput Clock Frequency           C         Use Multiply (M) and Divide (D) values         Imput Clock Frequency         Imput Clock Instructions           M         3         Imput Clock         Imput Clock Instructions         Imput Clock Instructions           Generated Output         Imput Clock Instructions         Imput Clock Instructions         Imput Clock Instructions           Jitter Type         M         D         Output Frequency (MHz)         Period Jitter (pkto-pk ns)           Jitter With Noise         3         2         75         0.06         0.76 |

# Wizard Output Files

- The Wizard creates three files:
  - .vhd contains the component definitions for the clock manager.
  - .xaw contains architecture wizard settings
  - .ucf user constraints file.

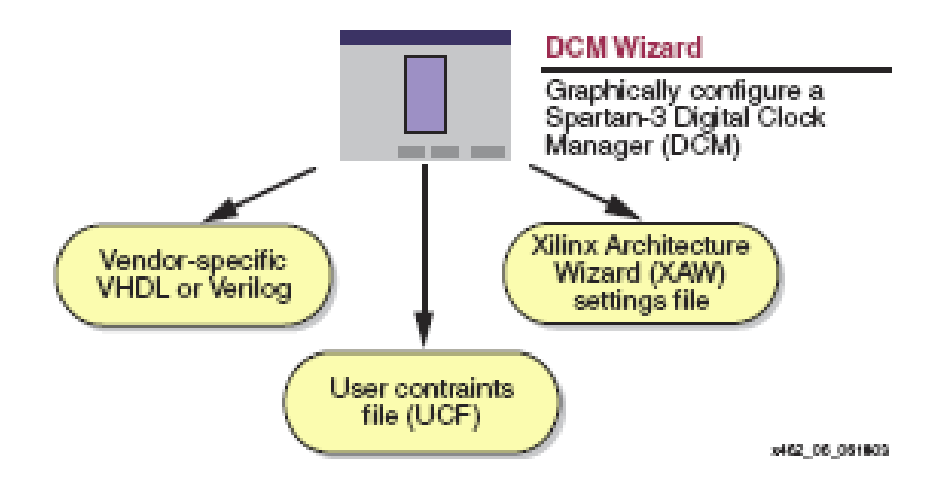

#### Add the .XAW File

- Adding the .xaw file to the design is done through the "add source" menu.
- The .xaw file can also be created from within project manager.

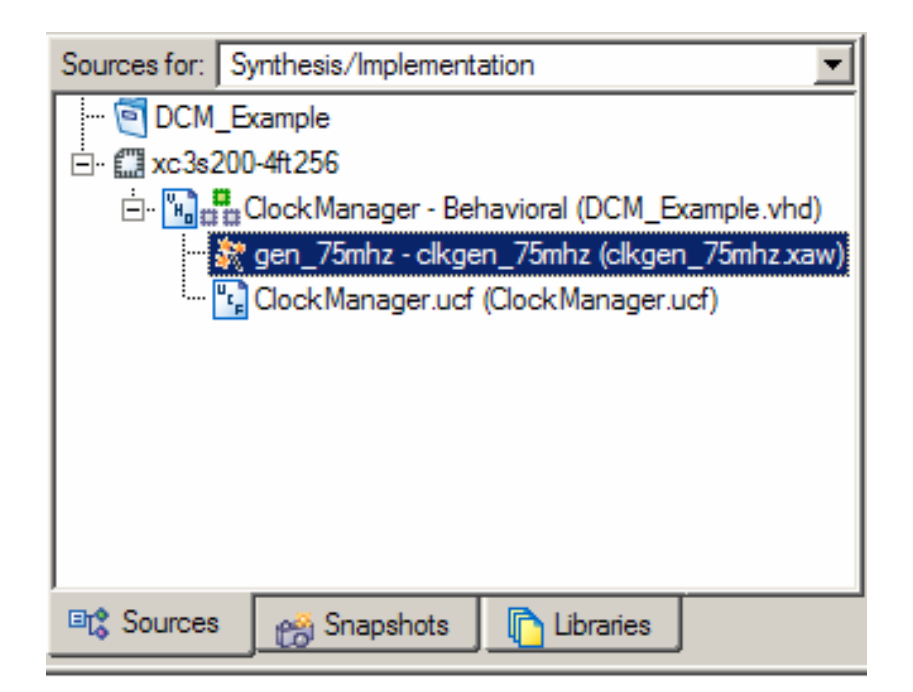

#### **VHDL** Source

```
entity ClockManager is
    Port ( clk_50mhz : in std_logic;
        clk_75mhz : out std_logic;
        clk_75mhz_180 : out std_logic);
end ClockManager;
```

```
architecture Behavioral of ClockManager is
  component clkgen 75mhz
  port ( CLKIN IN
                         : in
                                std logic;
                         : in
                                std_logic;
         RST_IN
         CLKFX OUT
                         : out std_logic;
         CLKFX180 OUT : out std logic;
         CLKIN_IBUFG_OUT : out std_logic;
         LOCKED OUT
                                std_logic );
                         : out
         end component;
begin
  gen_75mhz: clkgen_75mhz
  port map( CLKIN IN
                            => clk 50mhz,
                           => '0',
            RST IN
                          => clk_75mhz,
            CLKFX_OUT
                           => clk_75mhz_180,
            CLKFX180_OUT
            CLKIN_IBUFG_OUT => open,
            LOCKED OUT
                            => open );
end Behavioral;
```

# DCM Output

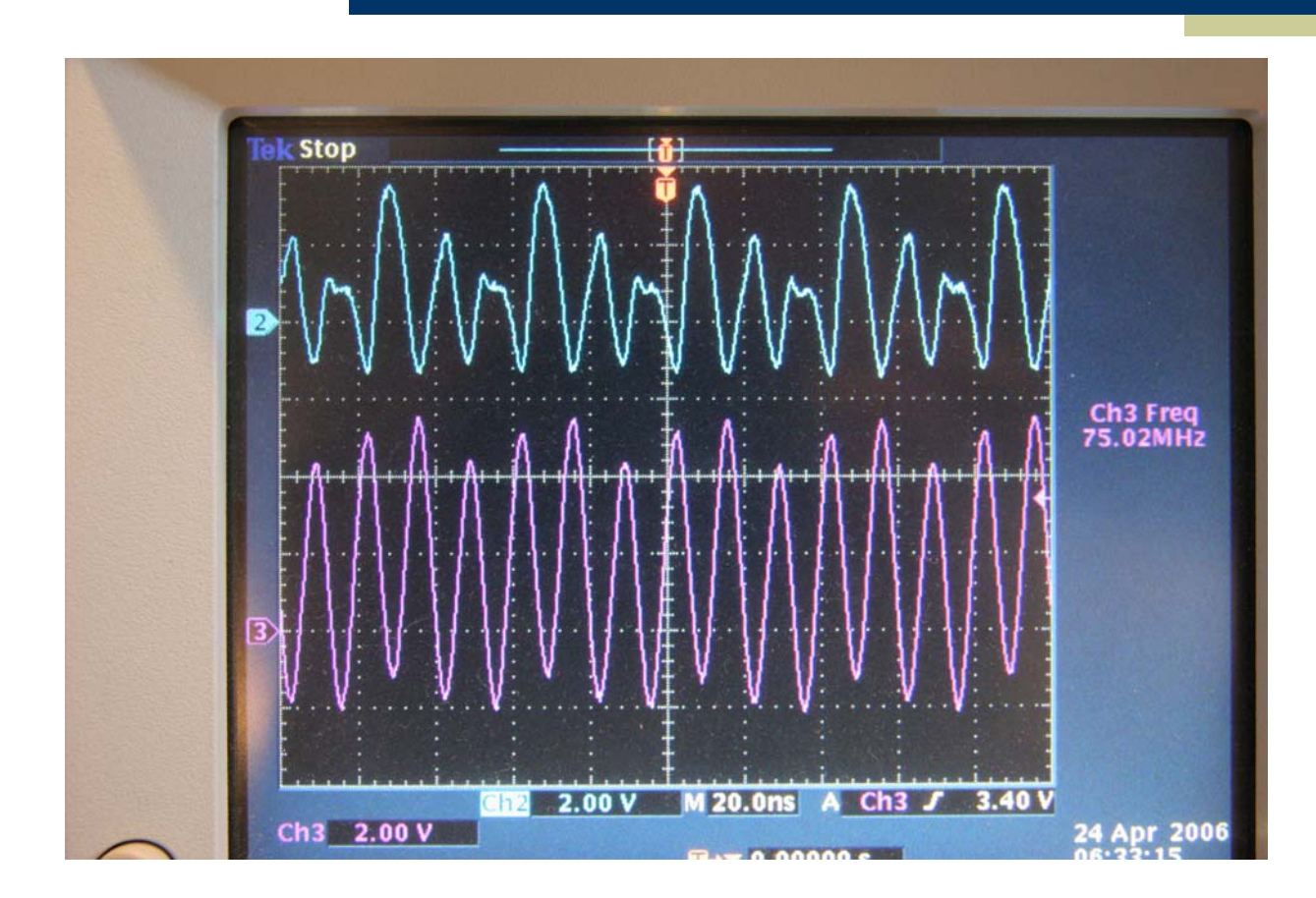

### Xilinx FPGA Organization

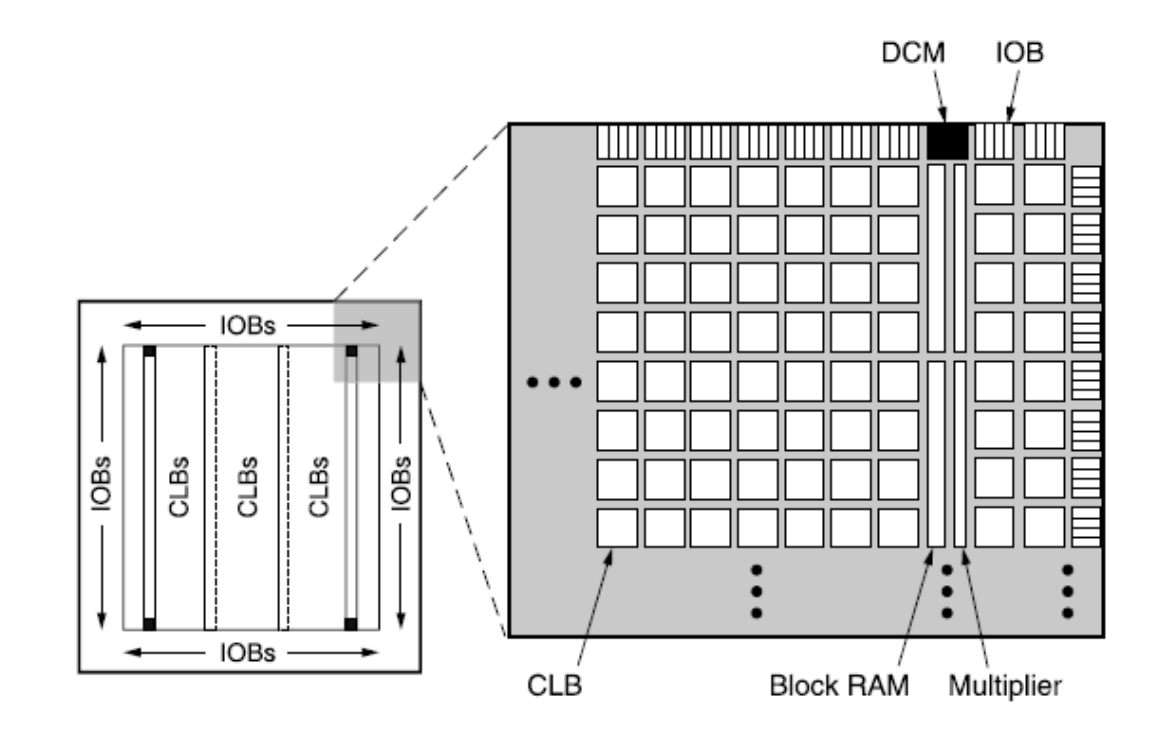

#### **IO Buffer Details**

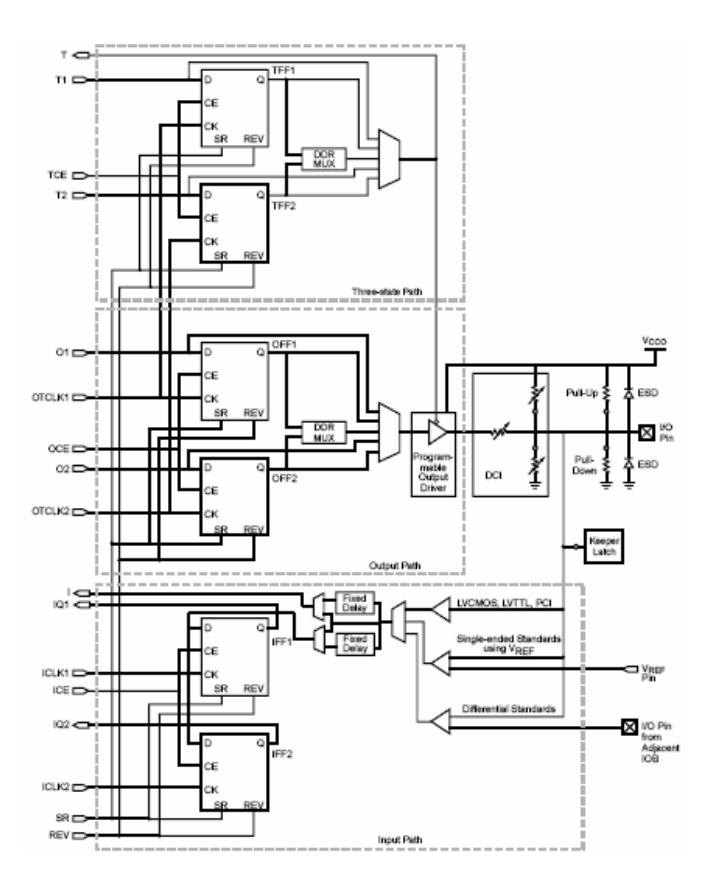

#### Example IO Buffer Configurations

Table 7: Single-Ended I/O Standards (Values in Volts)

| Vcco                               |                | 0             |                                               | Board           |
|------------------------------------|----------------|---------------|-----------------------------------------------|-----------------|
| Signal<br>Standard<br>(IOSTANDARD) | For<br>Outputs | For<br>Inputs | V <sub>REF</sub> for<br>Inputs <sup>(1)</sup> | Voltage<br>(Vπ) |
| GTL                                | Note 2         | Note 2        | 0.8                                           | 1.2             |
| GTLP                               | Note 2         | Note 2        | 1                                             | 1.5             |
| HSTL_I                             | 1.5            | -             | 0.75                                          | 0.75            |
| HSTL_III                           | 1.5            | -             | 0.9                                           | 1.5             |
| HSTL_I_18                          | 1.8            | •             | 0.9                                           | 0.9             |
| HSTL_II_18                         | 1.8            | -             | 0.9                                           | 0.9             |
| HSTL_III_18                        | 1.8            |               | 1.1                                           | 1.8             |
| LVCMOS12                           | 1.2            | 1.2           | -                                             | -               |
| LVCMOS15                           | 1.5            | 1.5           | -                                             | -               |
| LVCMOS18                           | 1.8            | 1.8           | -                                             | -               |
| LVCMOS25                           | 2.5            | 2.5           | -                                             | -               |
| LVCMOS33                           | 3.3            | 3.3           | -                                             | -               |
| LVTTL                              | 3.3            | 3.3           | -                                             | -               |
| PCI33_3                            | 3.0            | 3.0           | -                                             | -               |
| SSTL18_I                           | 1.8            | -             | 0.9                                           | 0.9             |
| SSTL18_II                          | 1.8            | -             | 0.9                                           | 0.9             |
| SSTL2_I                            | 2.5            | -             | 1.25                                          | 1.25            |
| SSTL2_II                           | 2.5            | -             | 1.25                                          | 1.25            |

#### Table 8: Differential I/O Standards

|                                 | V <sub>CCO</sub> (Volts) |               | V <sub>REF</sub> for |  |
|---------------------------------|--------------------------|---------------|----------------------|--|
| Signal Standard<br>(IOSTANDARD) | For<br>Outputs           | For<br>Inputs | Inputs<br>(Volts)    |  |
| LDT_25 (ULVDS_25)               | 2.5                      | -             | -                    |  |
| LVDS_25                         | 2.5                      | -             | -                    |  |
| BLVDS_25                        | 2.5                      | -             | -                    |  |
| LVDSEXT_25                      | 2.5                      | -             |                      |  |
| LVPECL_25                       | 2.5                      | -             | -                    |  |
| RSDS_25                         | 2.5                      | -             | -                    |  |
| DIFF_HSTL_II_18                 | 1.8                      | -             | -                    |  |
| DIFF_SSTL2_II                   | 2.5                      | -             | -                    |  |

### Logic Block Organization

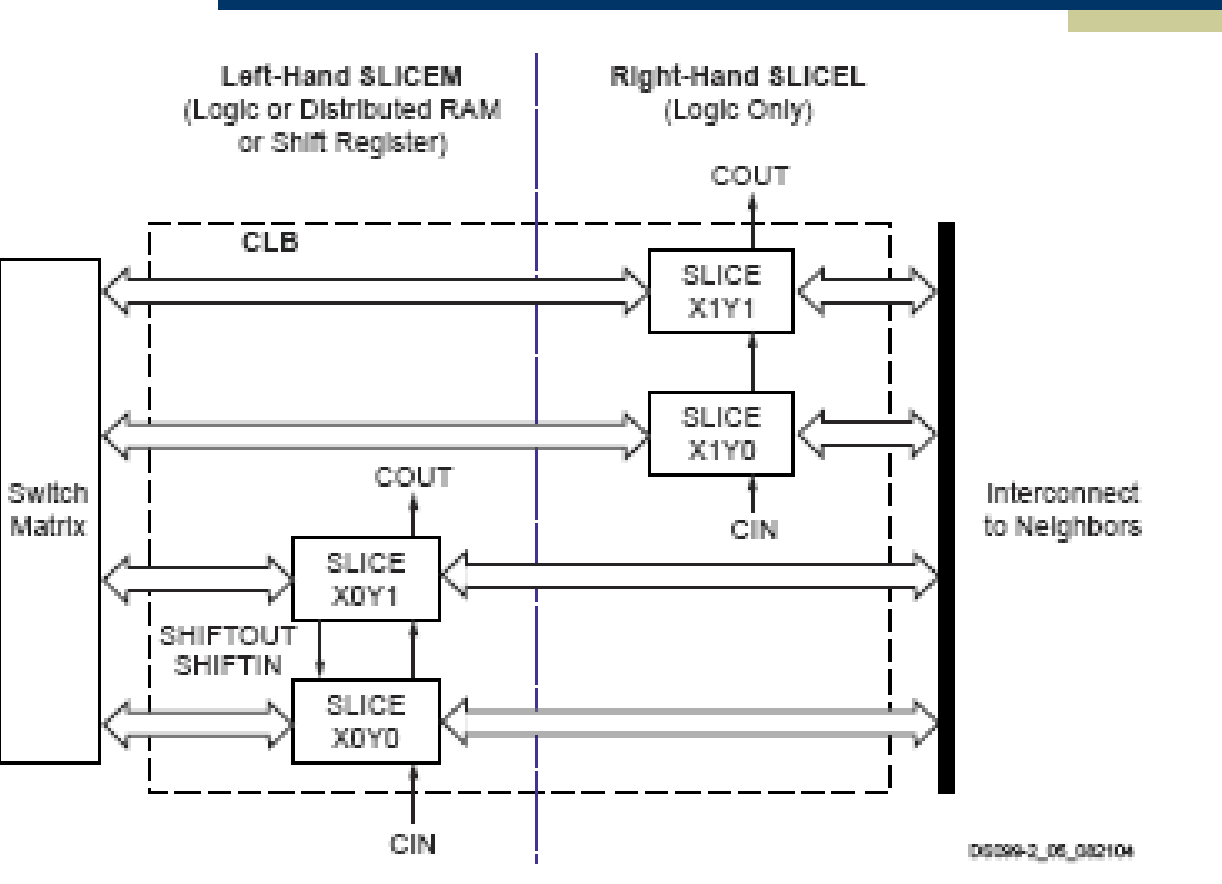

Figure 9: Arrangement of Slices within the CLB

# Inside a Logic Block

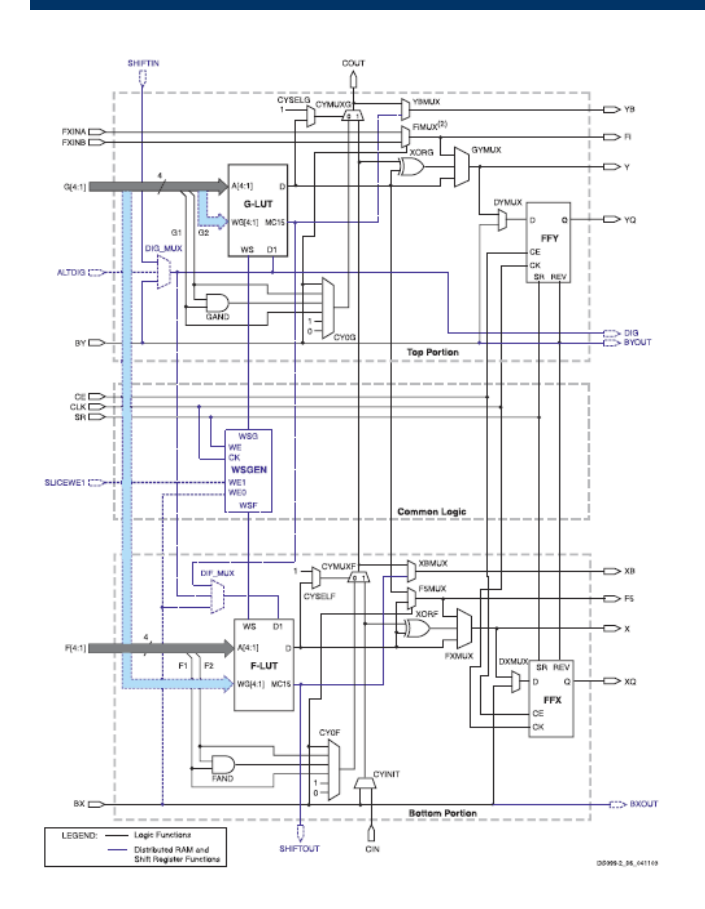

# Logic Block Closeup

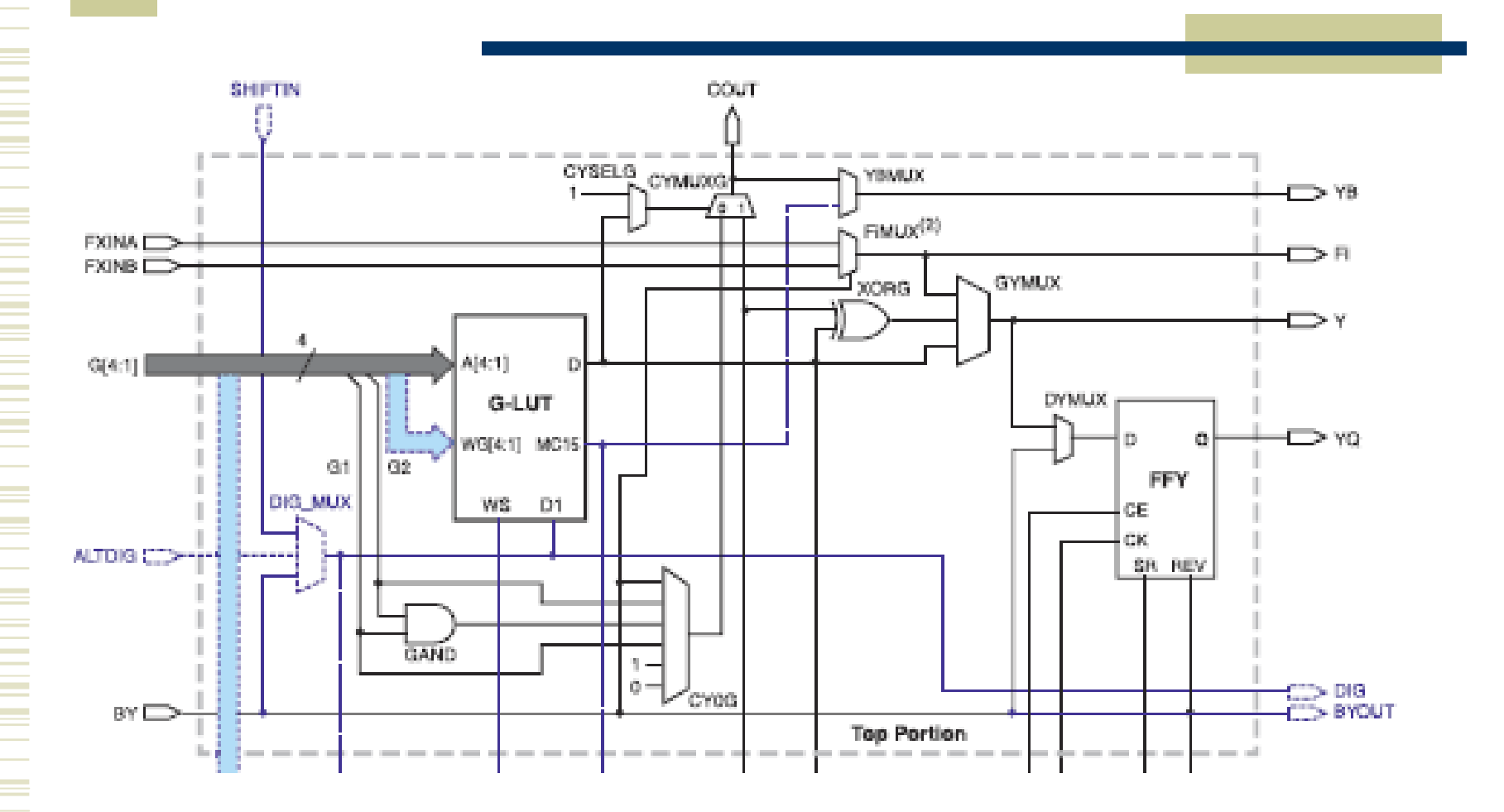

# FPGA Configuration

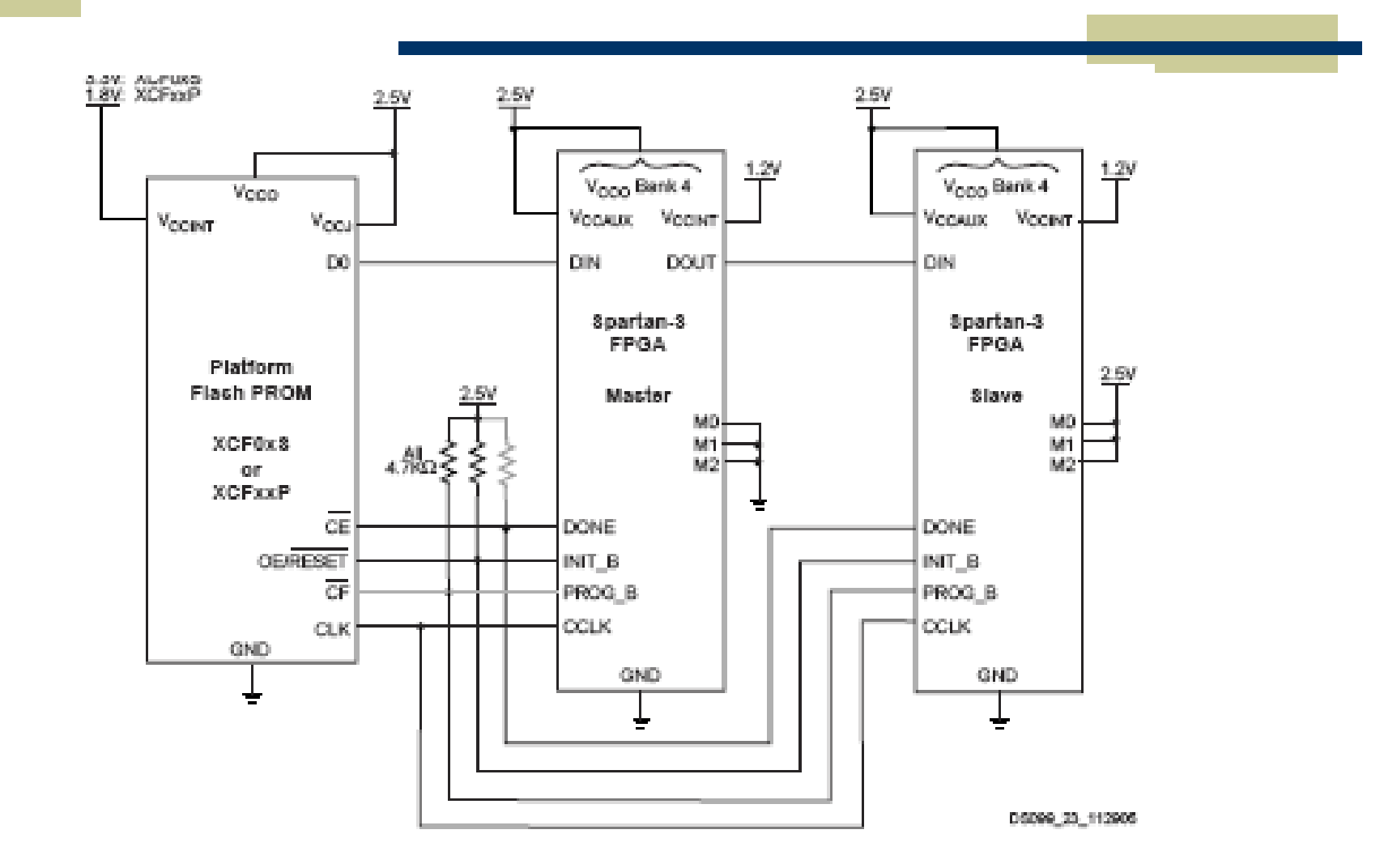